# HONDA

INSTRUCCIONES DE CONFIGURACIÓN Y VINCULACIÓN

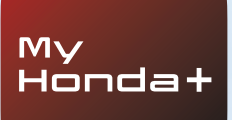

# My Honda+

## Siempre conectado

Tener la aplicación My Honda+ en su móvil es como tener su vehículo en el bolsillo, a mano.

El funcionamiento es bidireccional: puede hacer un seguimiento del estado de su coche y este le enviará notificaciones sobre el nivel de carga, comprobaciones de la climatización y recordatorios de mantenimiento.

También le permitirá utilizar funciones útiles como el bloqueo/desbloqueo remoto, el panel de instrumentos virtual y la función para invitar a otros conductores.

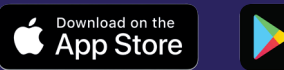

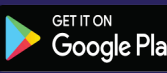

# Más cerca de su coche

La aplicación My Honda+ le proporcionará una amplia gama de Servicios conectados para ayudarle durante la conducción o cuando se encuentre lejos del coche. Veamos todo lo que ofrece.

#### Tranquilidad

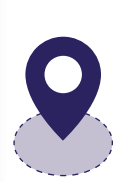

Puede vigilar su coche estableciendo un perímetro para la zona de control. De esta manera, recibirá una alerta si el coche se mueve del área establecida. Si tiene problemas para encontrar su coche en los núcleos urbanos más intrincados, puede dar con él fácilmente con el localizador del vehículo, que le muestra en su teléfono móvil un mapa con la ubicación.

#### Donde y cuando quiera

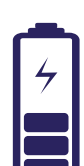

Puede indicar a su Honda e que cargue la batería desde cualquier lugar con la función de carga a distancia y el coche le enviará una notificación cuando se haya completado la carga. El control remoto de la climatización le permite ajustar la temperatura del habitáculo con antelación. De este modo, si sabe que va a hacer frío por la mañana, puede indicarle a su Honda e que active la calefacción 30 minutos antes de salir de casa y garantizar así una cálida bienvenida cuando acceda al coche.

#### Cercano y personal

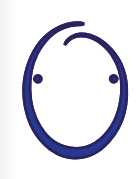

Presentamos el Asistente Personal Honda, un avanzado sistema de inteligencia artificial (IA) con el que podrá mantener conversaciones fluidas. Gracias a la comprensión contextual, el sistema le ofrecerá recomendaciones en línea de interés en función de sus requisitos específicos. Basta con decir "OK, Honda"... Muy ingenioso, ¿verdad?

# My Honda+

# Instrucciones de vinculación

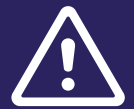

Antes de comenzar este proceso, asegúrese de que ha descargado la aplicación My Honda+ y de que ha aceptado los términos y condiciones de la aplicación.

Una vez aceptados los términos y condiciones, su concesionario activará la tarjeta eSIM integrada. A continuación, podrá llevar a cabo el proceso de vinculación de su teléfono móvil con el coche.

Para ello, es necesario que tanto el vehículo como el teléfono dispongan de una buena conexión a Internet. Asegúrese de ello antes de empezar.

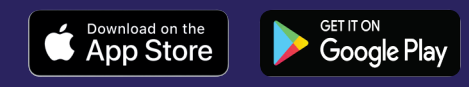

# Configuración inicial

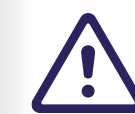

Es imprescindible que el propietario del vehículo sea quien lleve a cabo la configuración inicial y no cualquier otra persona.

1 Cuando encienda el contacto por primera vez, aparecerá el siguiente mensaje.

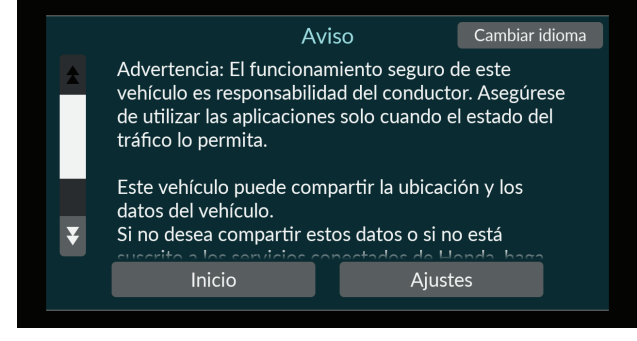

2 Para activar las funciones de conectividad, seleccione "Ajustes".

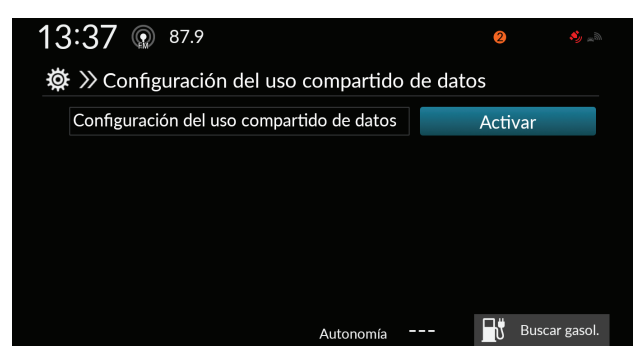

3 A continuación, debe activar "Configuración del uso compartido de datos".

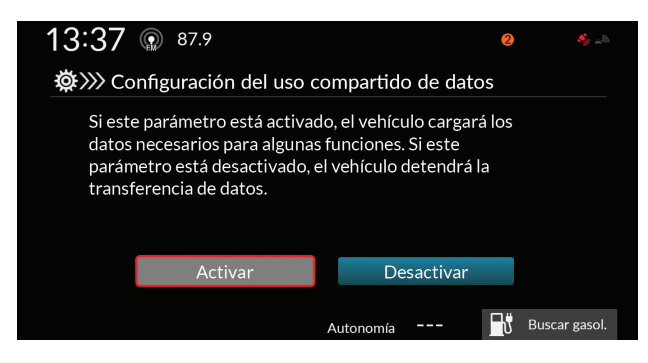

Para iniciar el proceso de vinculación, el contacto del vehículo debe estar **APAGADO**.

- 1 Asegúrese de que el contacto está apagado.
- 2 Abra la aplicación My Honda+.

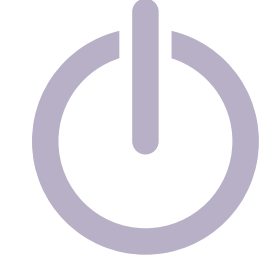

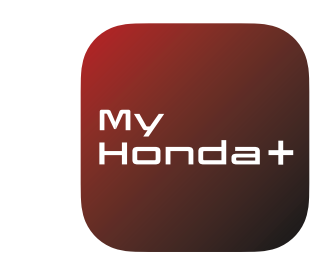

**3** Seleccione "Continuar".

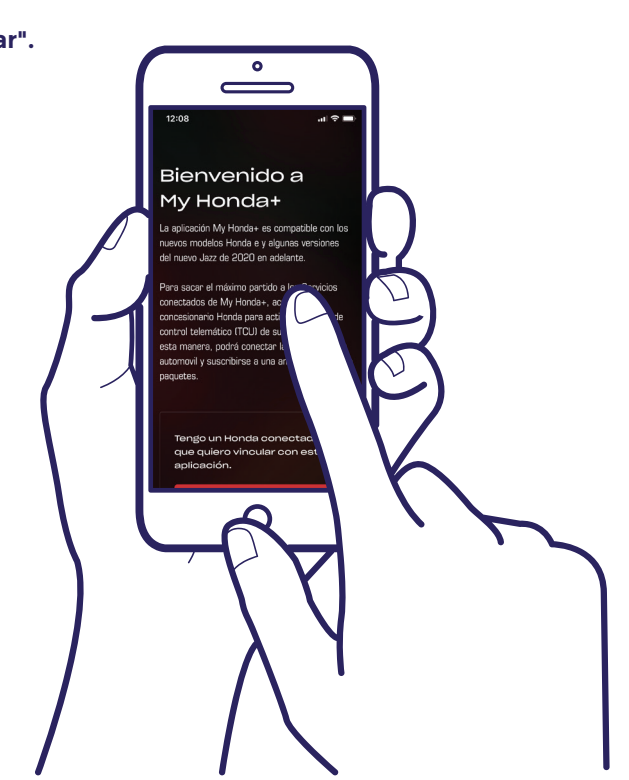

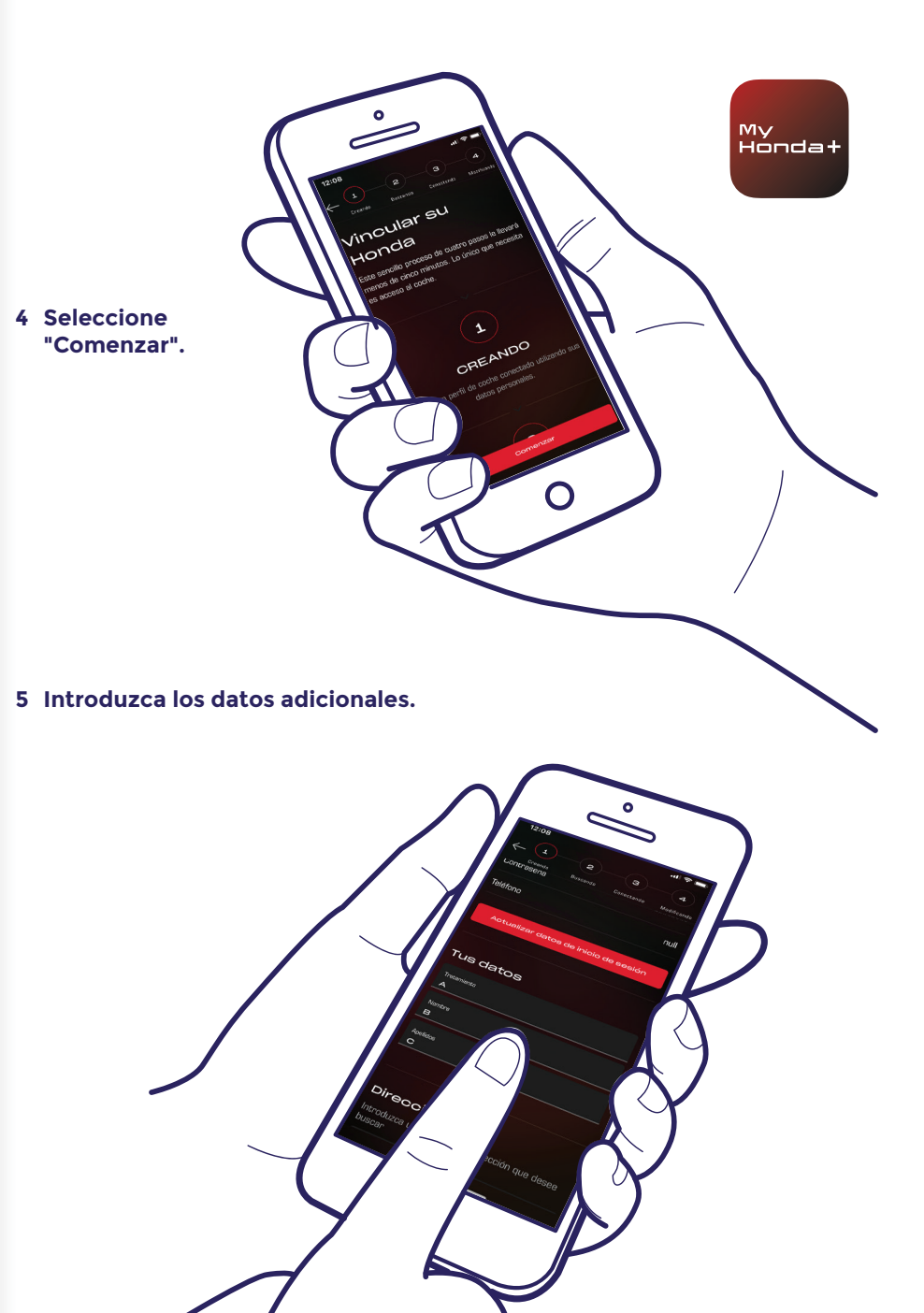

6 Introduzca el número de identificación del vehículo y seleccione "Buscar mi

7 Seleccione "Este es mi Honda" para confirmar que es su vehículo.

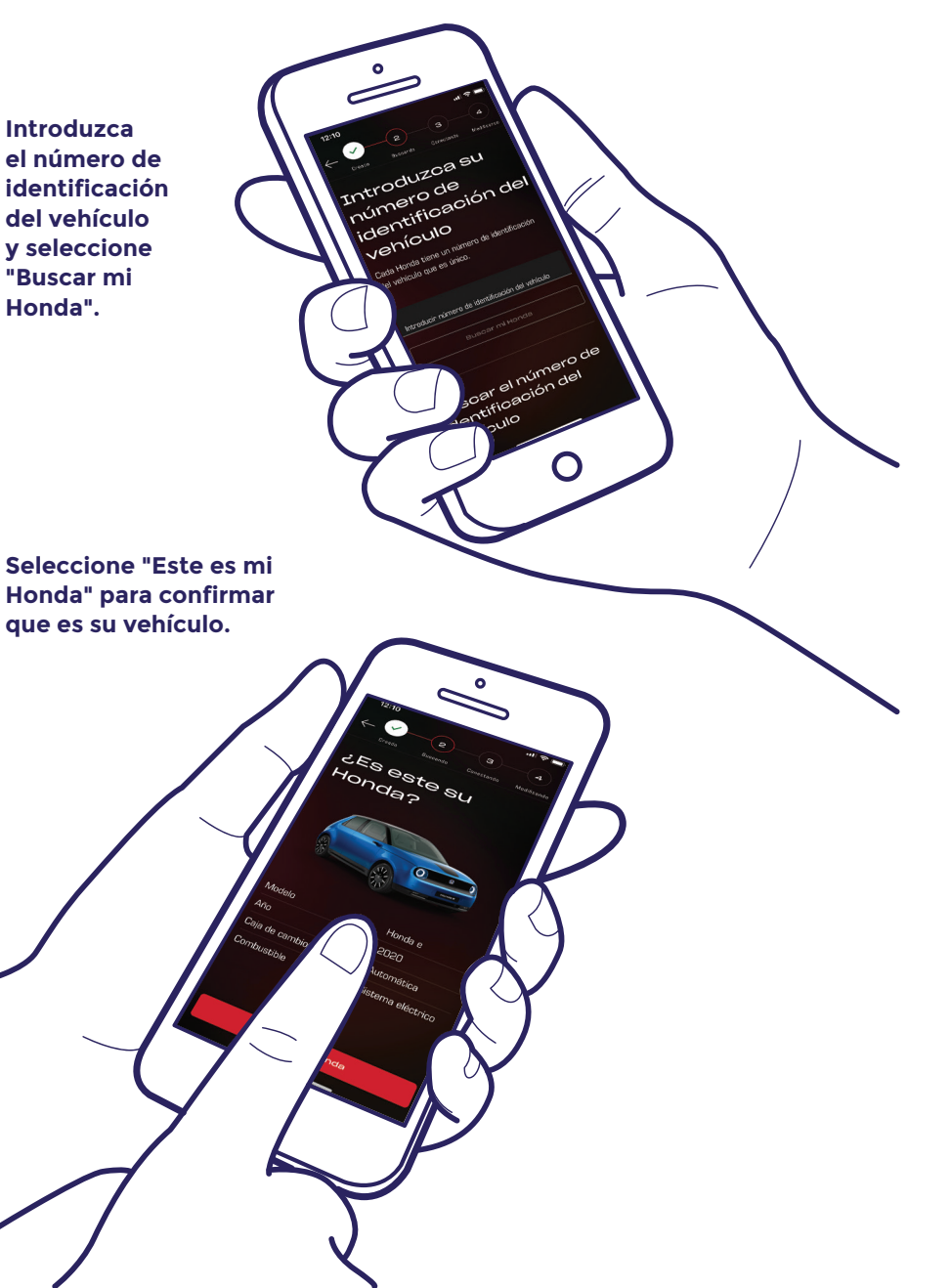

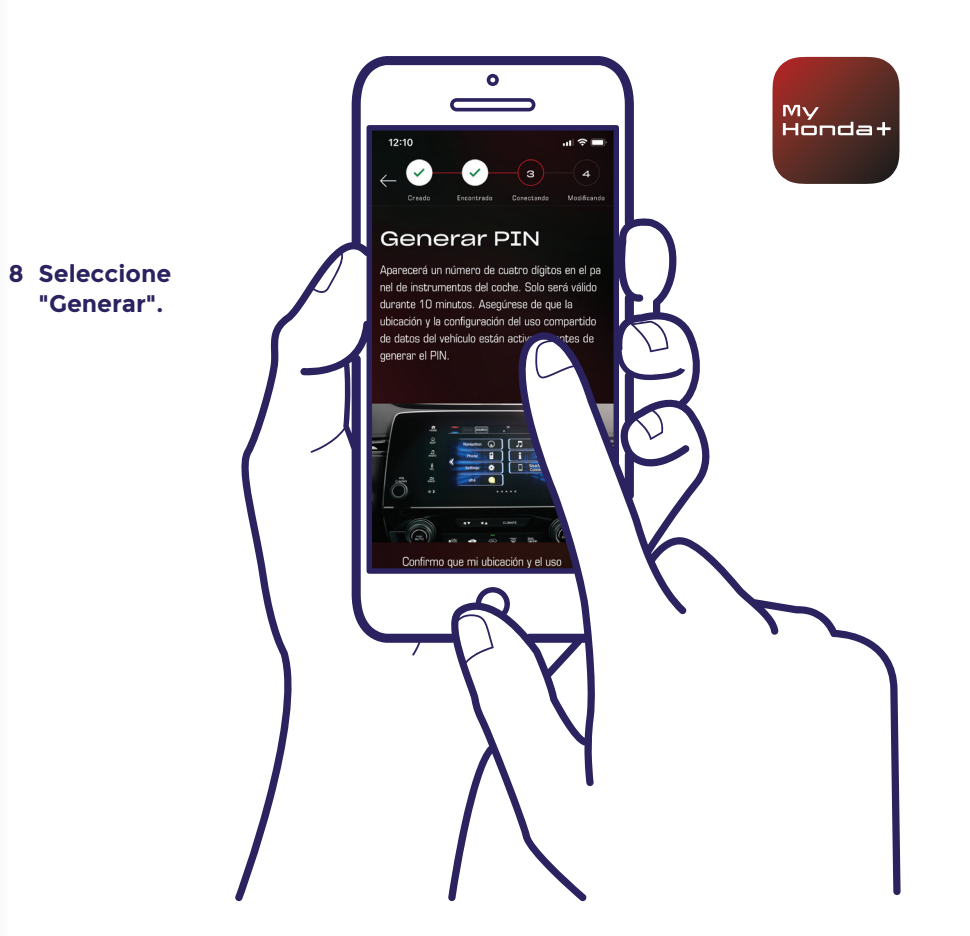

#### 9 Encienda el contacto.

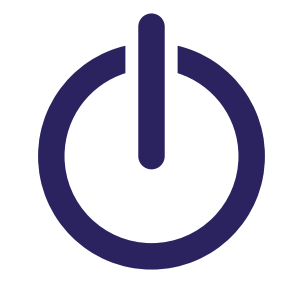

10 Tras un par de minutos, aparecerá una notificación en la parte superior de la pantalla con el mensaje "Confirmación de propiedad". Seleccione esta opción.

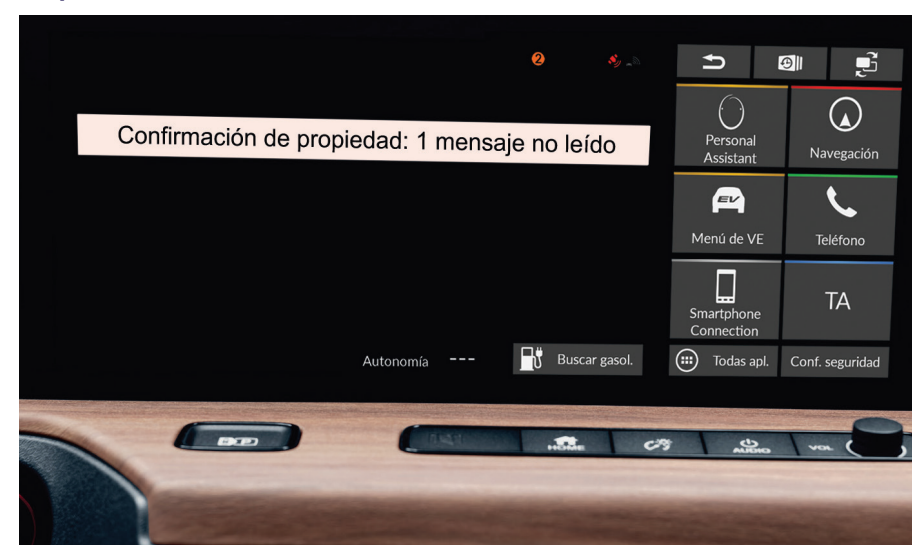

11 Si la notificación desaparece antes de que pueda seleccionarla, toque el pequeño círculo naranja de la parte superior de la pantalla. Desde ahí podrá acceder a sus notificaciones.

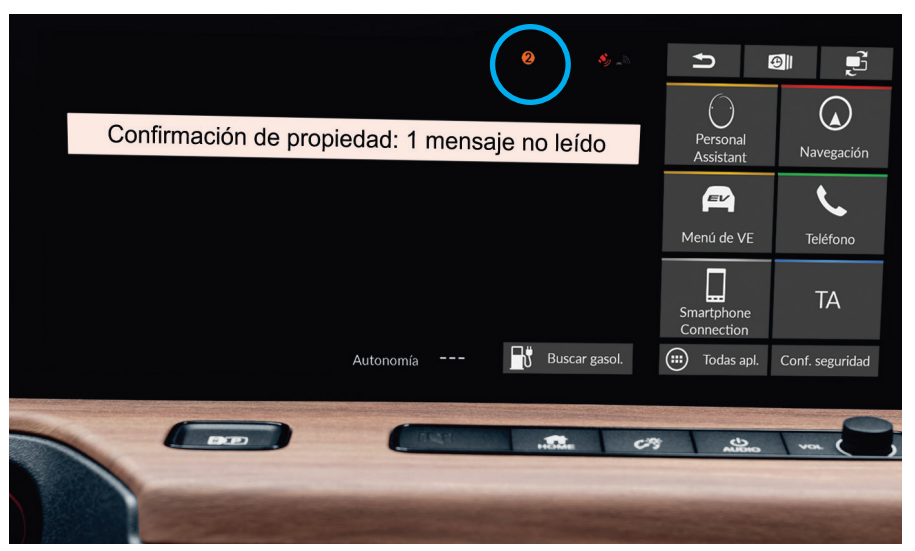

12 Pulse en "Confirmación de propiedad" y, a continuación, "Abrir".

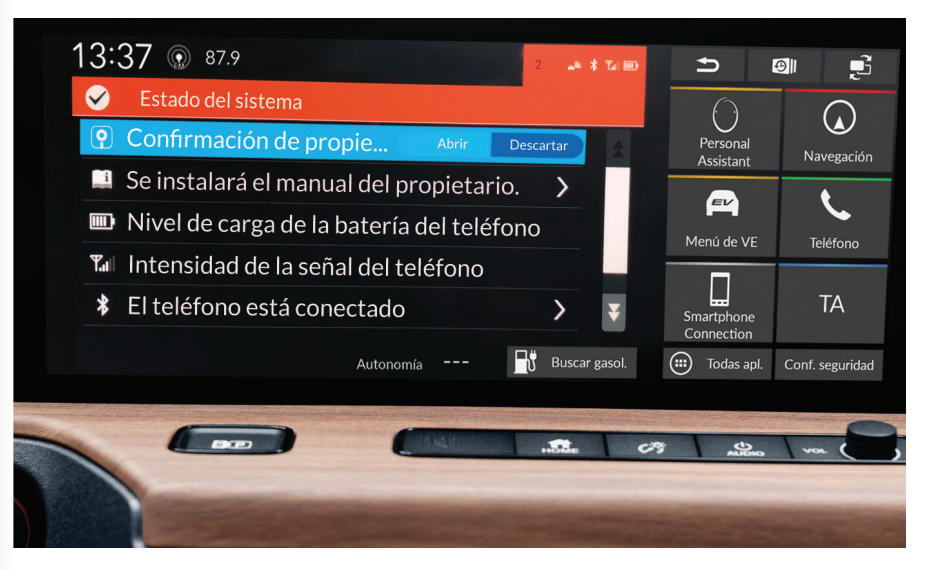

My Honda+

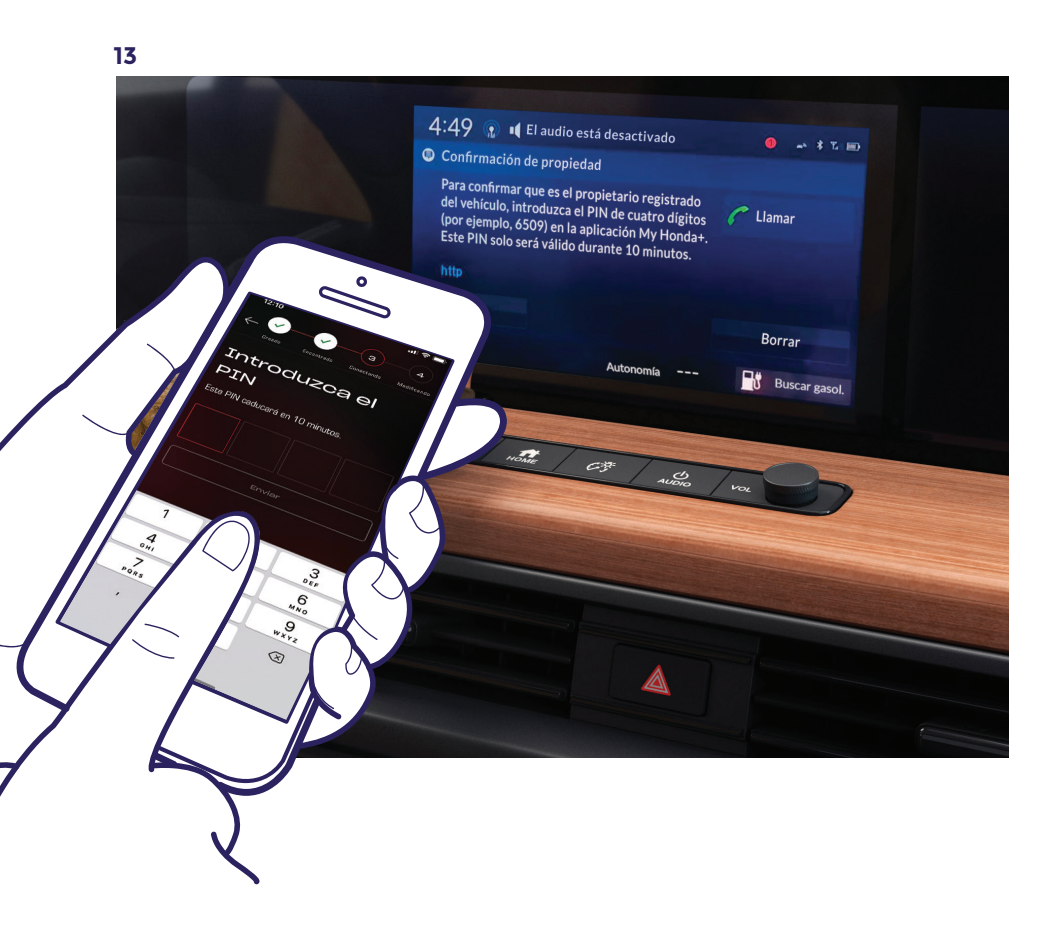

Aparecerá un PIN en la pantalla. Introduzca este PIN en el teléfono móvil y pulse en "Enviar". El PIN solo es válido durante 10 minutos. Si no completa este paso antes de que finalice este periodo de tiempo, tendrá que iniciar el proceso de vinculación de nuevo.

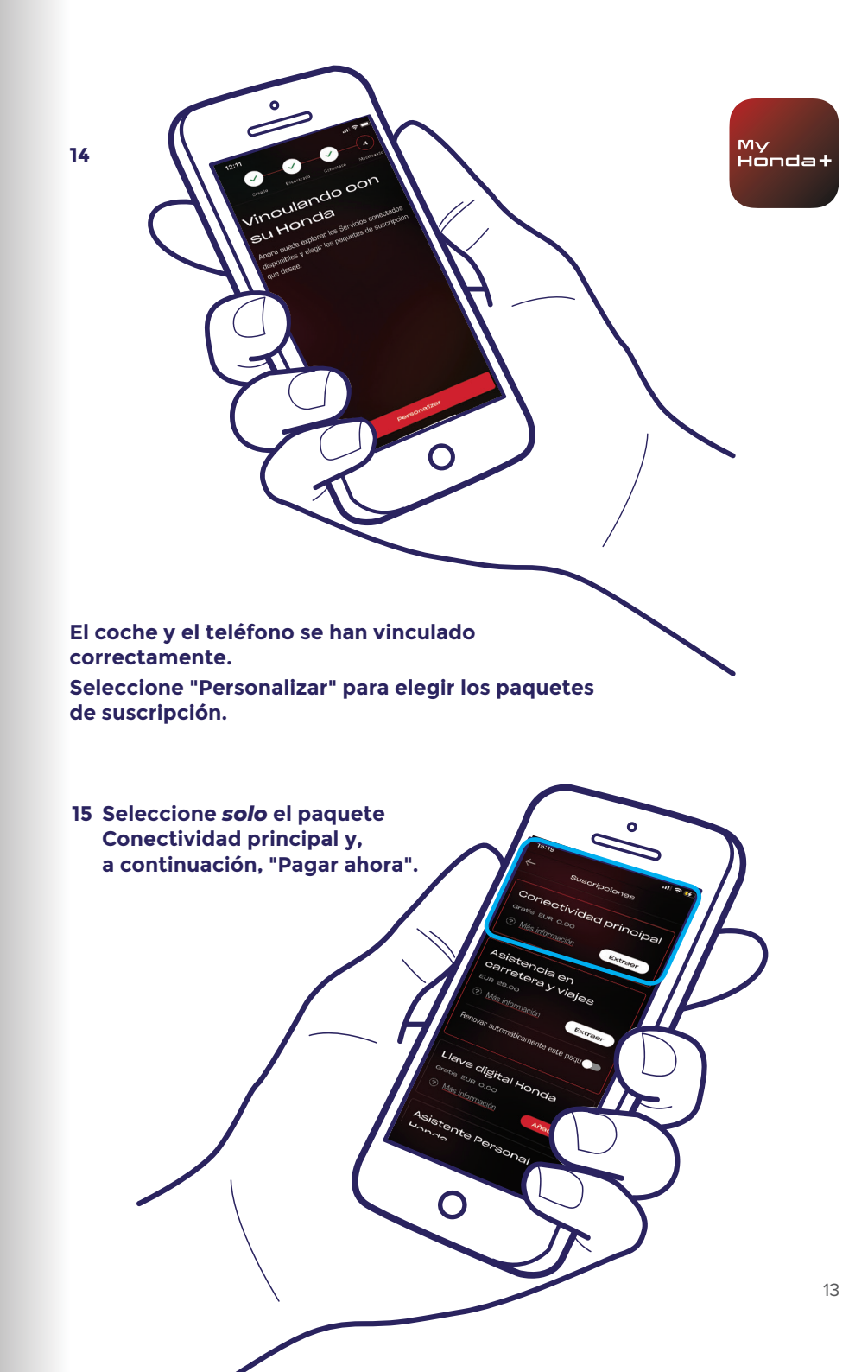

16 Apague y vuelva a encender el contacto, y espere 10 minutos. El proceso de vinculación está terminando.

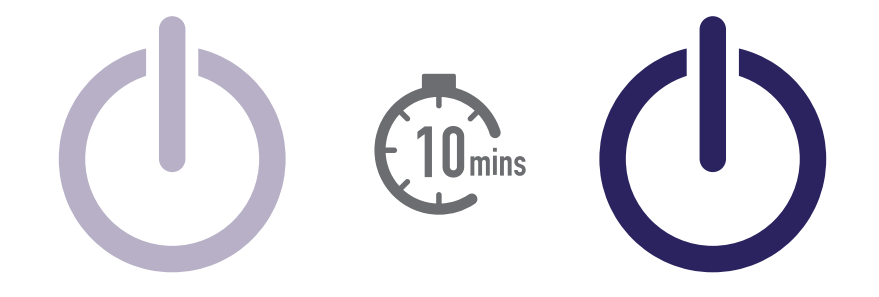

17 A partir de este momento, podrá elegir cualquiera de los otros paquetes de suscripción. Para ello, seleccione el icono del coche situado en la parte superior derecha de la pantalla.

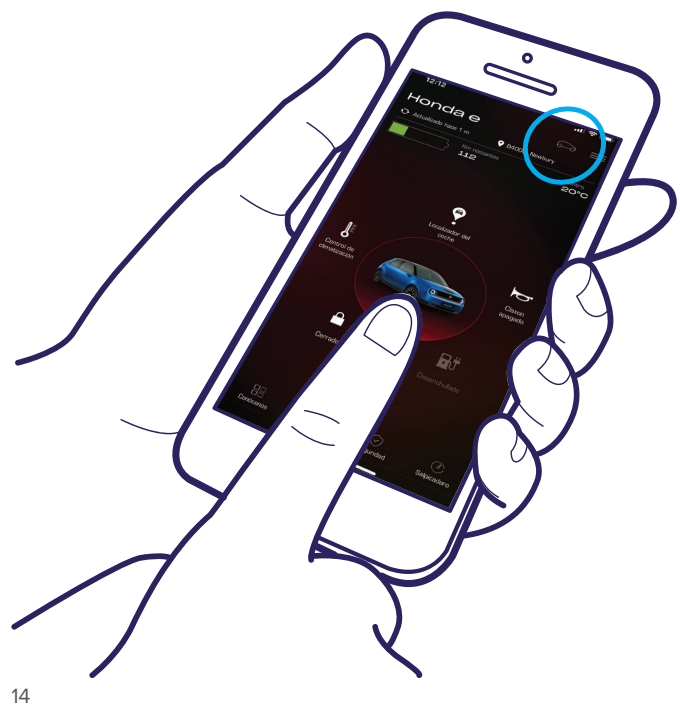

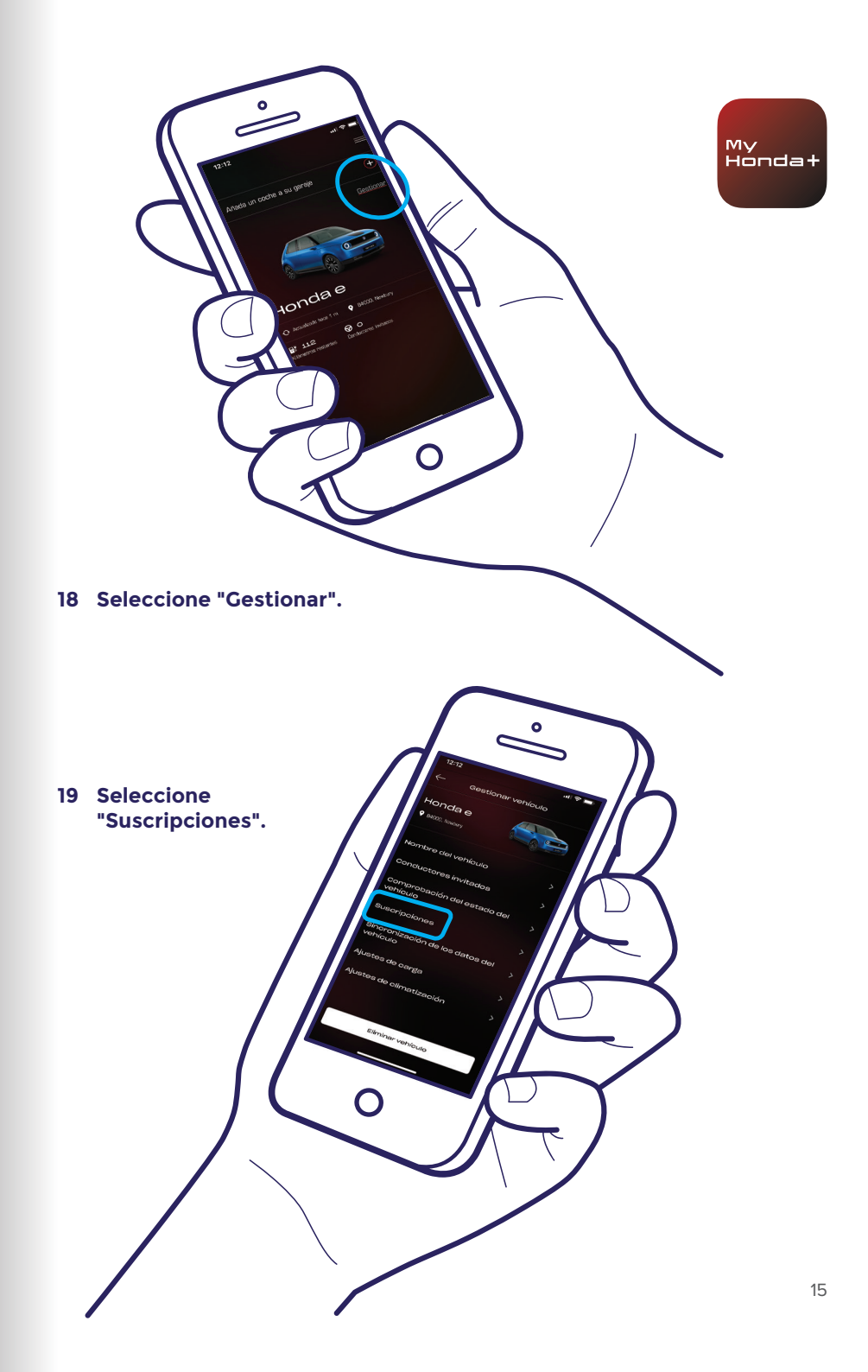

20 Seleccione todos los paquetes de suscripción que desee, desplácese hacia abajo y pulse en "Pagar ahora".

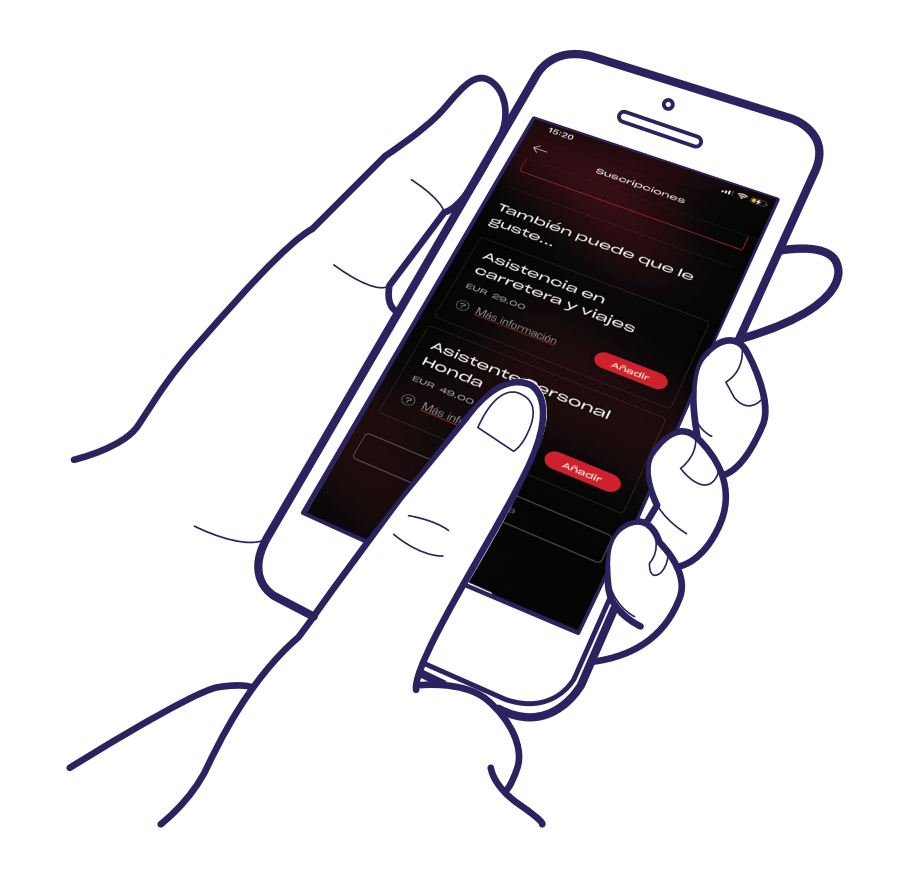

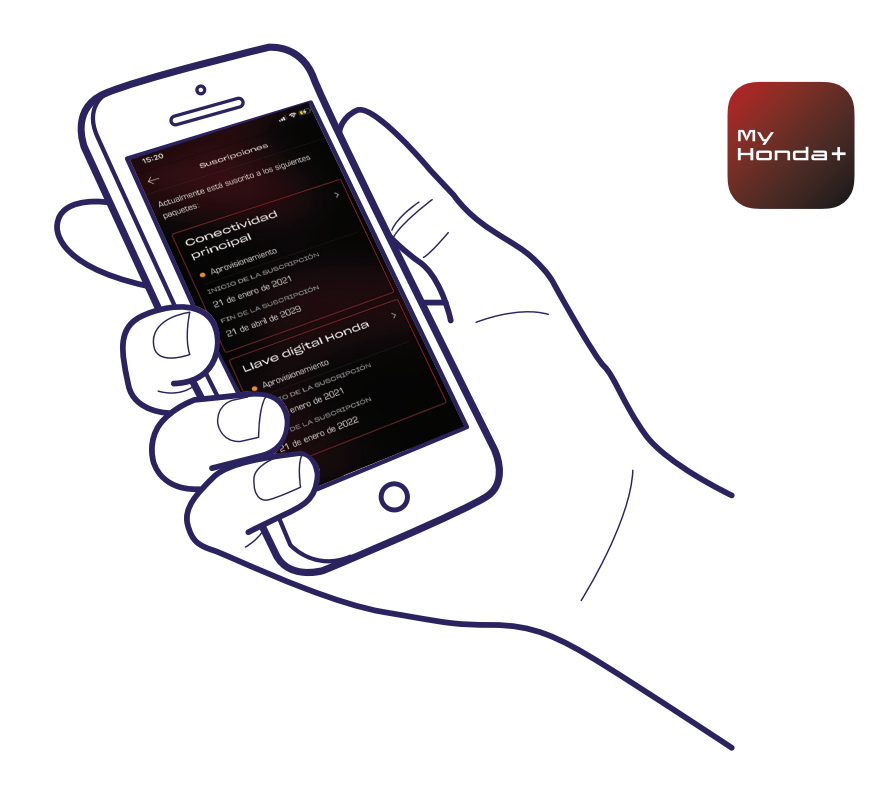

21 Accederá a una página de pago de WorldPay. Una vez que haya completado el pago correctamente, todos los paquetes de suscripción seleccionados estarán disponibles.

### ¡Conseguido!

Ha vinculado correctamente el teléfono con el coche para poder utilizar la aplicación My Honda+ con todos los paquetes de suscripción.

Cada teléfono/aplicación puede gestionar hasta cinco vehículos en el "garaje" de la aplicación.

Para añadir coches al "garaje", siga los pasos que se indican en las siguientes páginas.

# Añadir un coche al garaje

1 Seleccione el pequeño icono del coche:

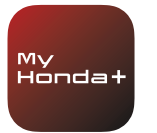

3 Accederá a esta pantalla, donde podrá volver a iniciar el proceso de vinculación.

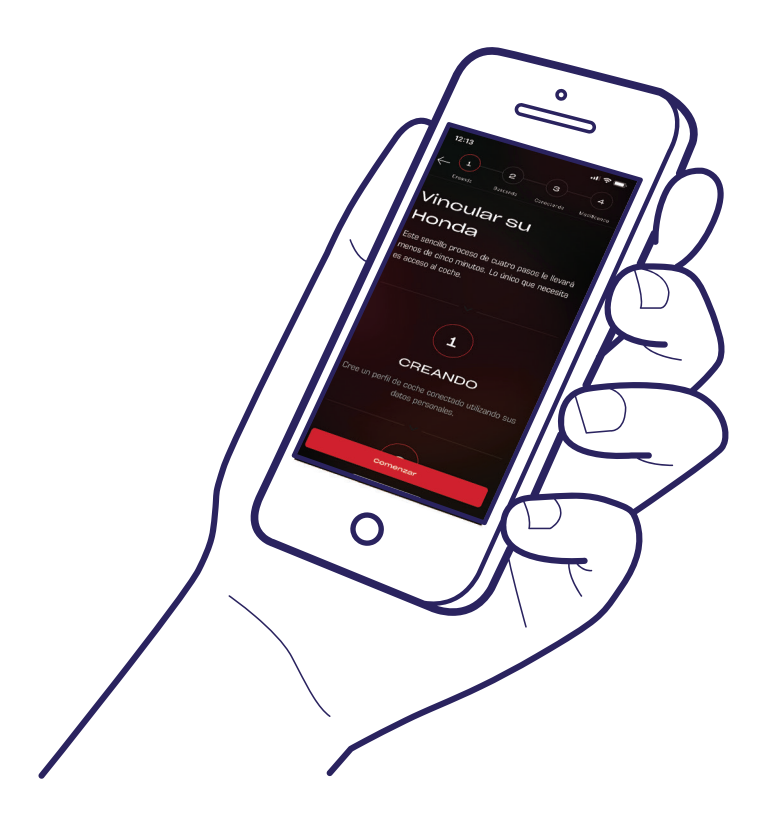

# ¡Conseguido!

Para invitar a otros conductores y darles acceso a las funciones de la aplicación, siga los pasos que se indican en las siguientes páginas.

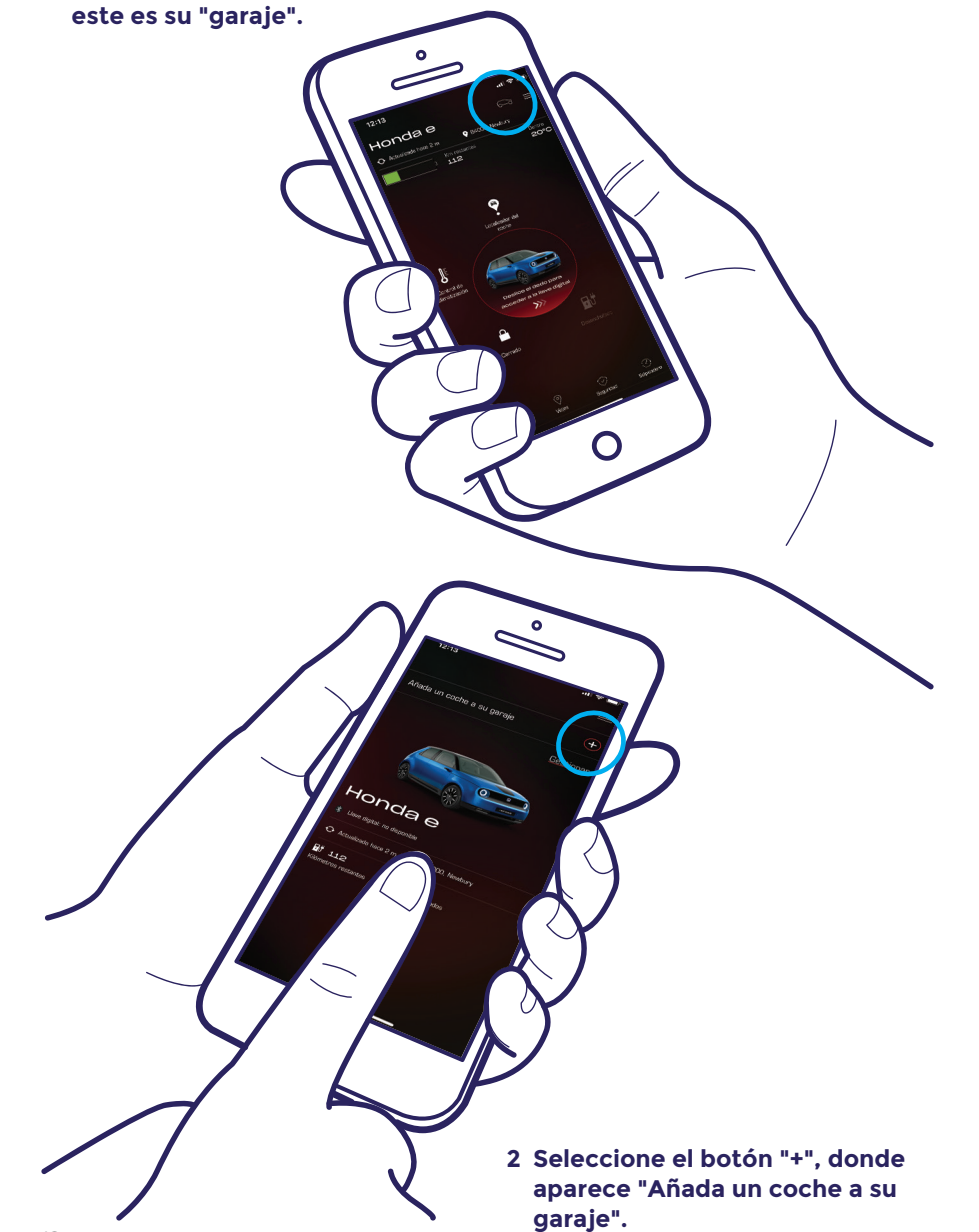

## Invitar a un conductor

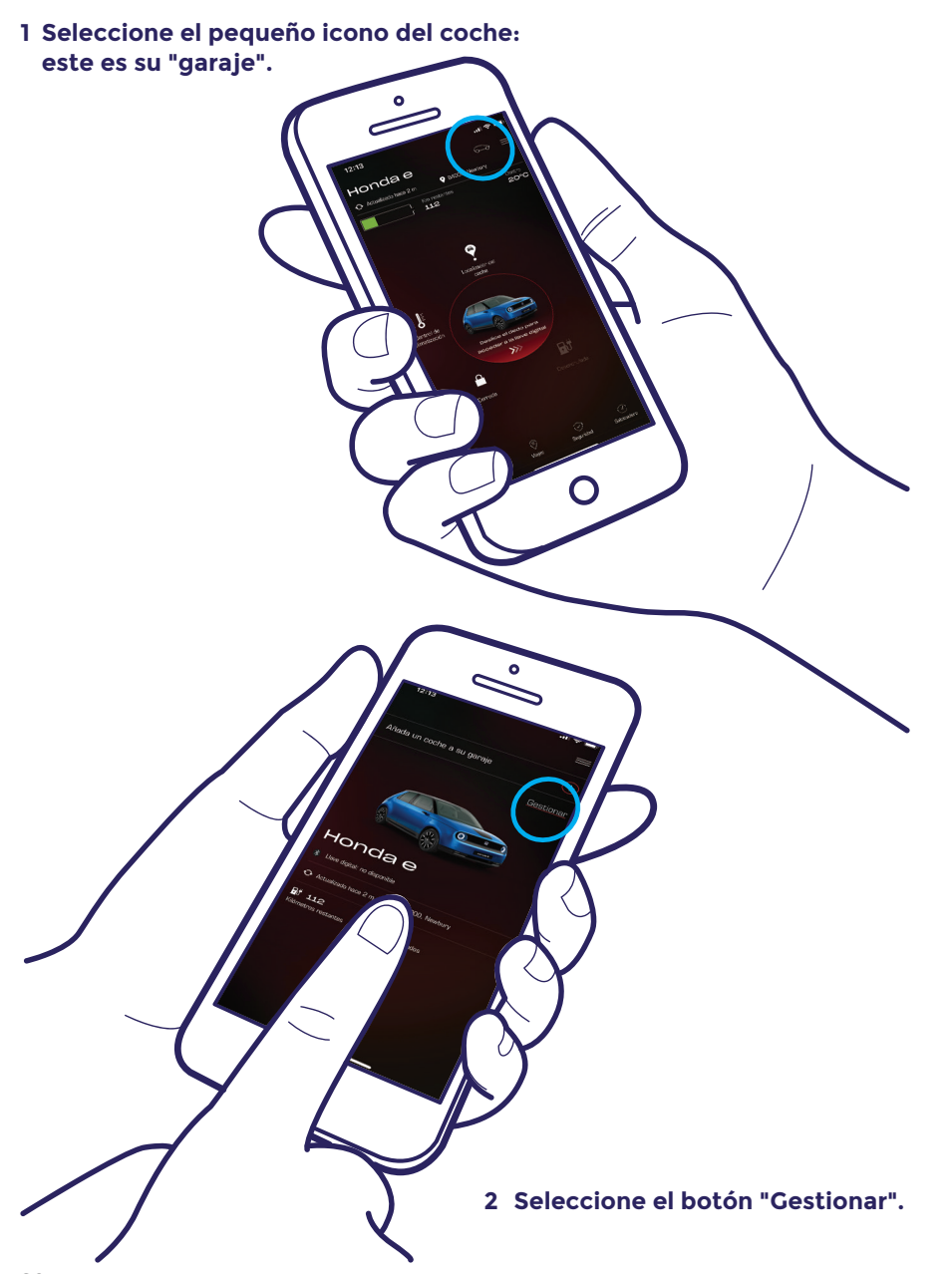

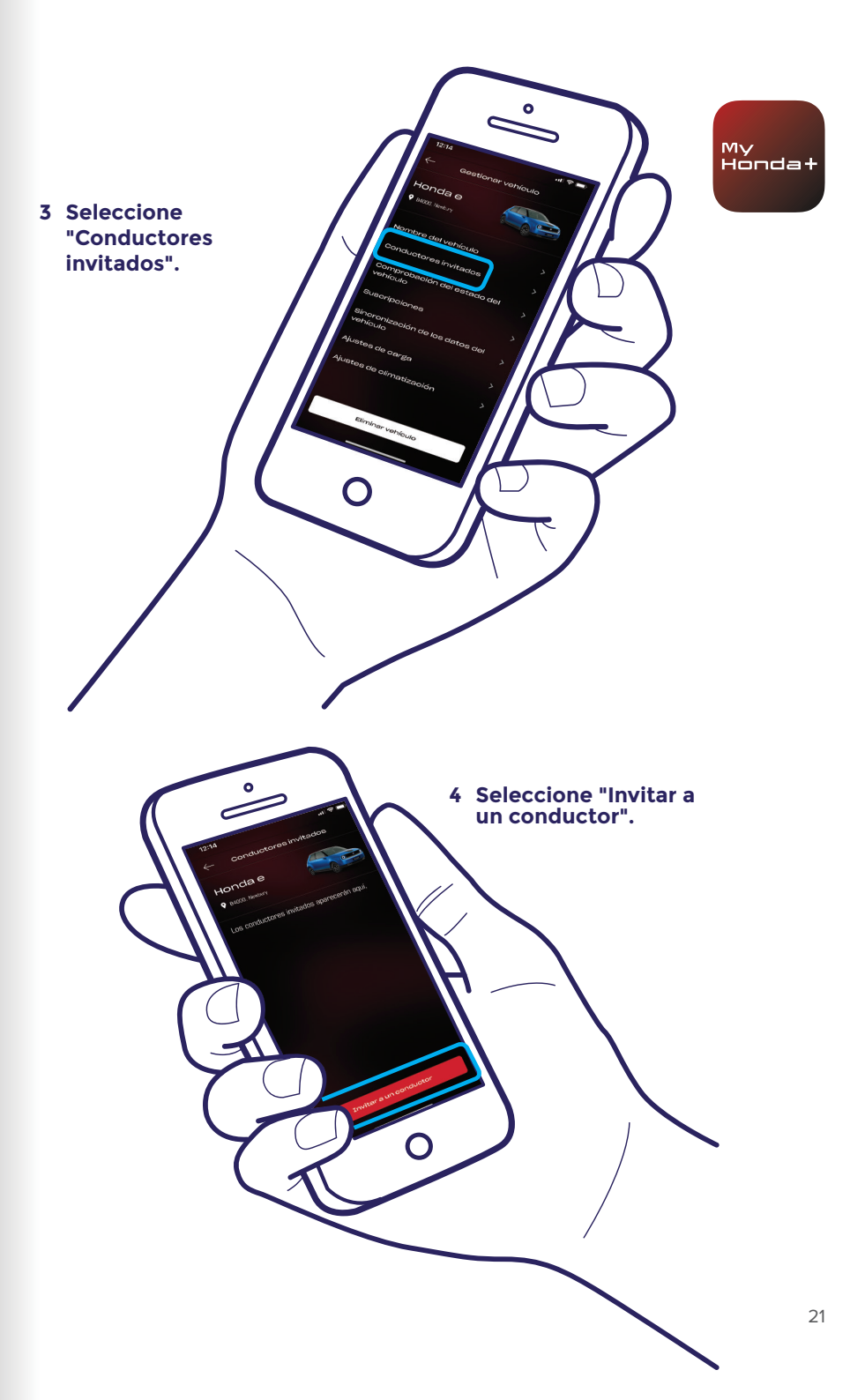

### Invitar a un conductor

Ο

6 Se ha enviado una invitación.

conductor adicional.

Seleccione "Invitar a un conductor" siempre que necesite invitar a un

5 Introduzca la dirección de correo electrónico del conductor al que desea invitar, seleccione el nivel de acceso que desea otorgarle y, a continuación, seleccione "Enviar". 7 La flecha le da la opción de modificar el nivel de acceso del conductor o de retirar el acceso.

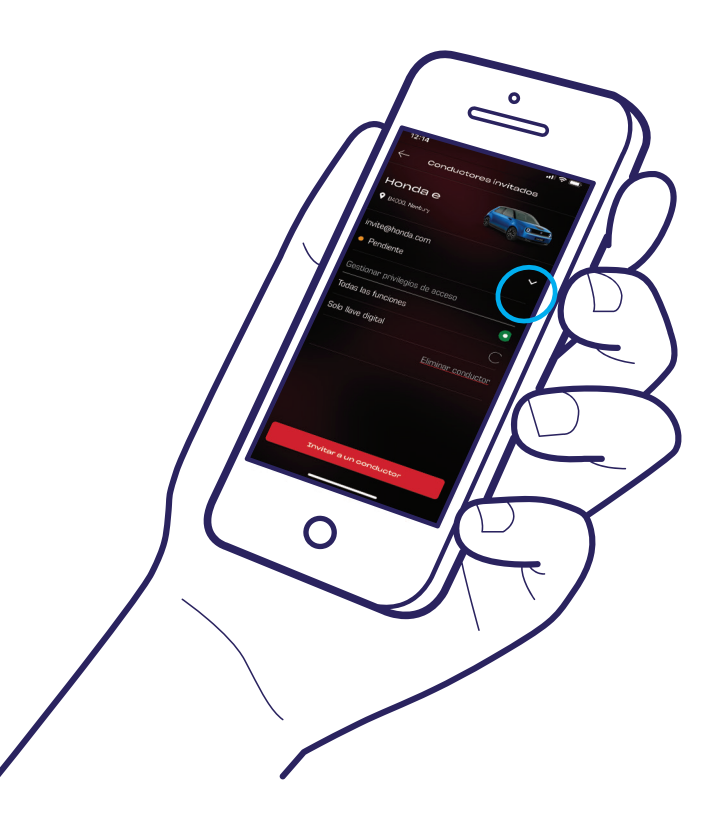

# Asistencia técnica

Para obtener información y asistencia técnica adicionales sobre cualquier aspecto relacionado con la aplicación My Honda+, póngase en contacto con su concesionario local de Honda, llame al 900 20 42 05 o visite https://www.honda. es/cars/owners/my-honda-plus/overview.html.

My Honda+

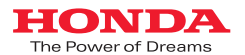

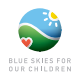

Se ha hecho todo lo posible por garantizar la precisión de las descripciones, especificaciones o funciones relacionadas con My Honda+ que se incluyen en este catálogo. Nos reservanos el derecho a cambiar cualquier diseño, especificación o función de My Honda+ en cualquier momento. La información de este catálogo solo tiene carácter informativo y no constituye una oferta de servicios por nuestra parte. Para obtener más información, pologase en contacto con su concesionario Honda. Sujeto a términos y condiciones, visite https://www.hondaes/cars/wmers/my-honda-plus/overview.html para obtener más información,

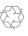

Honda obtiene el papel de forma responsable de fabricantes de la UE No tire este documento a la basura. Páseselo a un amigo o recíclelo.